## ミライシード ログイン方法

## 1) <u>https://miraiseed.benesse.ne.jp/seed/start/hZ8PZ7iY</u>

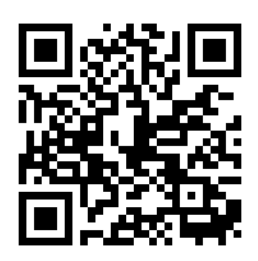

② スタートをタップ

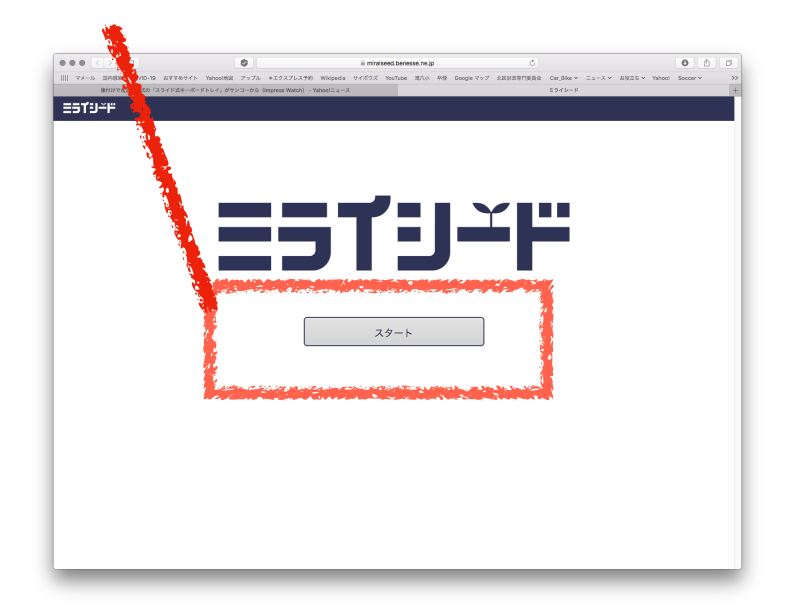

③ ★★重要★★ 「学年(がくねん)・組(くみ)」をタップして、クラスの入力が必要です。 下の様にクラスを入力してから、しゅっせきばんごうとパスワードを入力します。

| G  | ログインがめん         |       |
|----|-----------------|-------|
|    | 学年(がくねん)・組(くみ)  | 6年1組  |
|    | しゅっせきばんごう<br>28 | パスワード |
| ОК |                 |       |